Support / PC Technicians & Network

# Employee Kaseya Remote Access First Time Logon

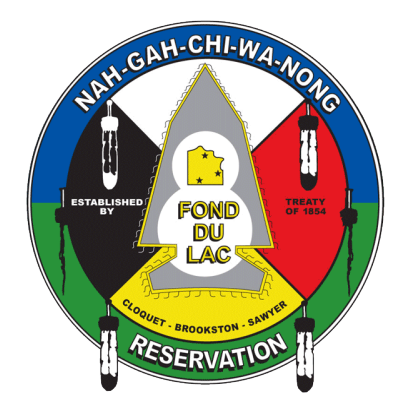

[Information for Fond du Lac Personnel when logging into Kaseya Remote Access for the first time]

# What is Kaseya Remote Access:

Kaseya Remote Access is the application that is used by the Fond du Lac Reservation IT Division when working remotely to resolve an end user's workstation issues. The same application can be access controlled to allow our end user's to remote into their workstations at work from home or anywhere in the US.

## First Time Logon Setup:

When the IT Division sets a user up in AuthAnvil they will receive an email to their @fdlrez.com account. This guide is to help set up getting logged into remote access for the first time.

The end user will receive an email from <u>hello@authanvil.com</u> like the one shown below.

Click on the "Let's Get Started" or the "try this link" if the main link is not working.

| Mon 3/16/2020 3/29 Mi     Mon 3/16/2020 3/29 Mi     Mon 3/16/2020 3/20 Mi     Mon 3/16/2020 3/20 Mi     Mon 3/16/2020 3/200 Mi     Mon 3/16/2020 3/200 Mi     Mon 3/16/2020 3/200 Mi     Mon 3/16/2020 3/200 Mi     Mon 3/16/2020 3/200 Mi     Mon 3/16/2020 3/200 Mi     Mon 3/16/2020 3/200 Mi     Mon 3/16/2020 3/200 Mi     Mon 3/16/2020 3/200 Mi     Mon 3/16/200 Mi     Mon 3/16/200 Mi     Mon 3/16/200 Mi | * |
|----------------------------------------------------------------------------------------------------|---|
| Welcome, Remote Access                                                                                                    |   |
|                                                                                                    |   |
|                                                                                                    |   |
| An account has been created for you                                                                                                    |   |
| You are about to simplify the way you use applications at work.                                                                                                    |   |
| Let's Get Started                                                                                                    |   |

Fond du Lac Reservation | 1720 Big Lake Rd. Cloquet, MN. 55720

Support / PC Technicians & Network

Clicking the link will open a new tab and take the user to the "Let's Get Started"

Click the "Let's Get Started" link again.

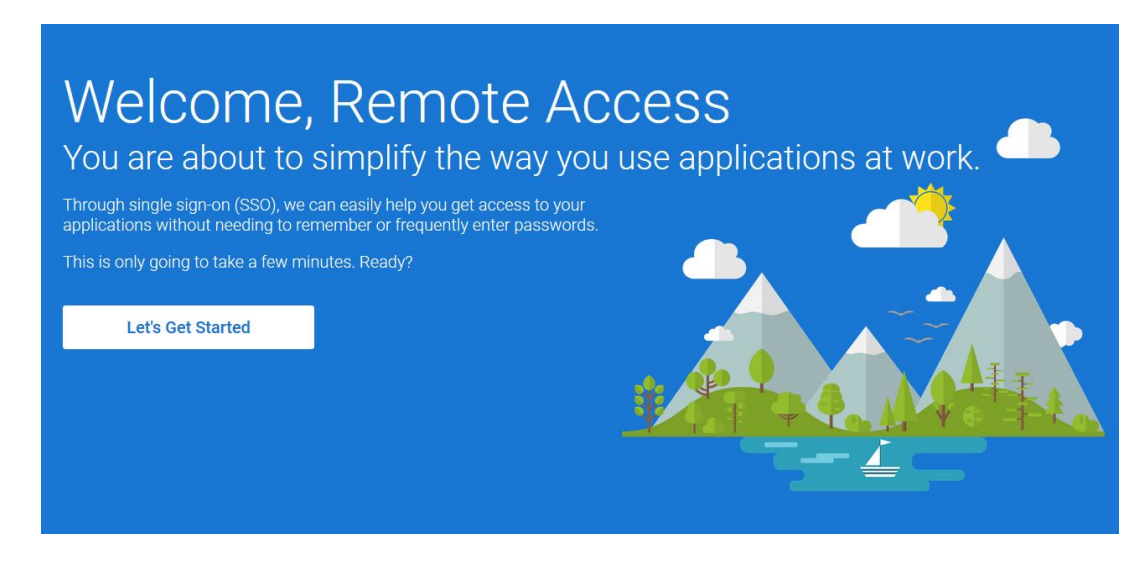

The end user should set this password and remember it. Do NOT write it on a sticky note placed on the bottom of a keyboard.... We know this happens....

| Lucky you!                                                                        | l vour anns                          |  |
|-----------------------------------------------------------------------------------|--------------------------------------|--|
| Your amazing IT people have set it up so you need ju                              | st one password to unlock access to  |  |
| all your applications. It should be easy for you to rem<br>Let's set that up now. | ember, but hard for others to guess. |  |
| Password                                                                          |                                      |  |
| Confirm Password<br>●●●●●●●●●                                                     |                                      |  |
|                                                                                   | Save password and continue           |  |

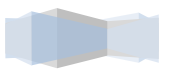

Support / PC Technicians & Network

Select "iPhone" or "Android" depending on the device that will be used for the Authenticator application.

Click "Next"

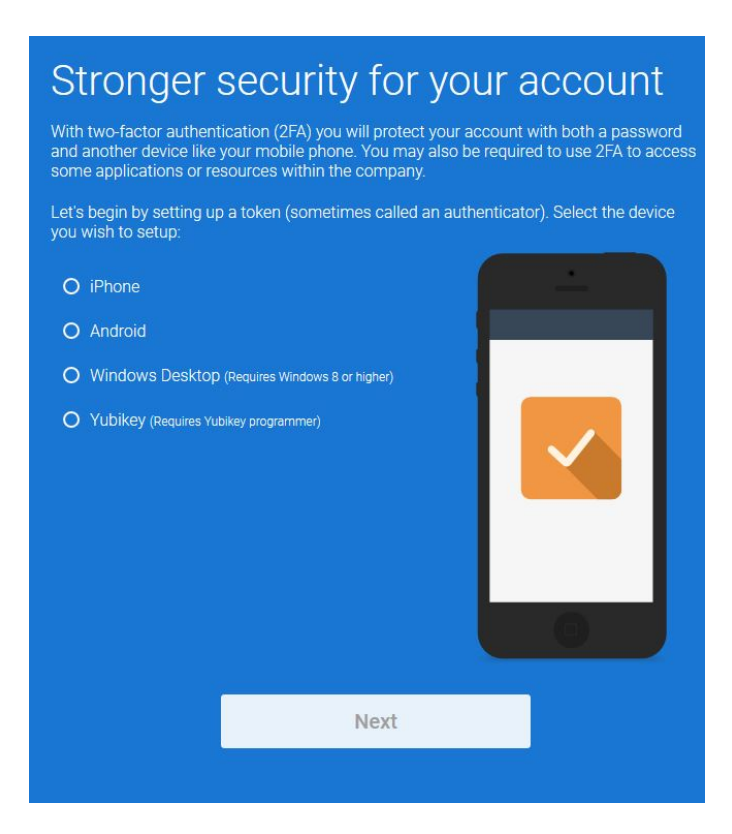

Follow the instructions on the screen to download the AuthAnvil Authenticator on the designated device.

| Now, let's set up your device                                                                                                    |            |      |
|----------------------------------------------------------------------------------------------------|------------|------|
| Install the AuthAnvil Authenticator app for iPhone                                                                                                    |            | -    |
| <ol> <li>Open the App Store on your Phone</li> <li>Search for AuthAnvil Authenticator (<u>or download on your phone</u>)</li> <li>Install the app</li> </ol>               |            |      |
| Configure your AuthAnvil Authenticator                                                                                                    | <b>F</b> . | - 11 |
| 1. In the app, tap "+" and point your phone's camera at the QR code 2. Scan this QR code                                                                                   |            |      |
|                                                                                                    |            |      |
| Having trouble scanning the OR code?                                                                                                    |            |      |
| <ol> <li>You will receive a notification momentarily on your phone which will<br/>let you select whether you want to enable or disable Push<br/>Authentication.</li> </ol> |            |      |
| Alternatively if your device doesn't support Push Authentication you can continue and<br>just use one-time passcodes.                                                      |            |      |
| Continue Without Push                                                                                                    |            |      |

Fond du Lac Reservation | 1720 Big Lake Rd. Cloquet, MN. 55720

Support / PC Technicians & Network

Open the AuthAnvil Authenticator app once installed.

Select the "+" icon

The app will ask for permission to use the camera to scan the QR code displayed on the computer screen.

Grant the app access to the camera and scan the code on the screen like the image below.

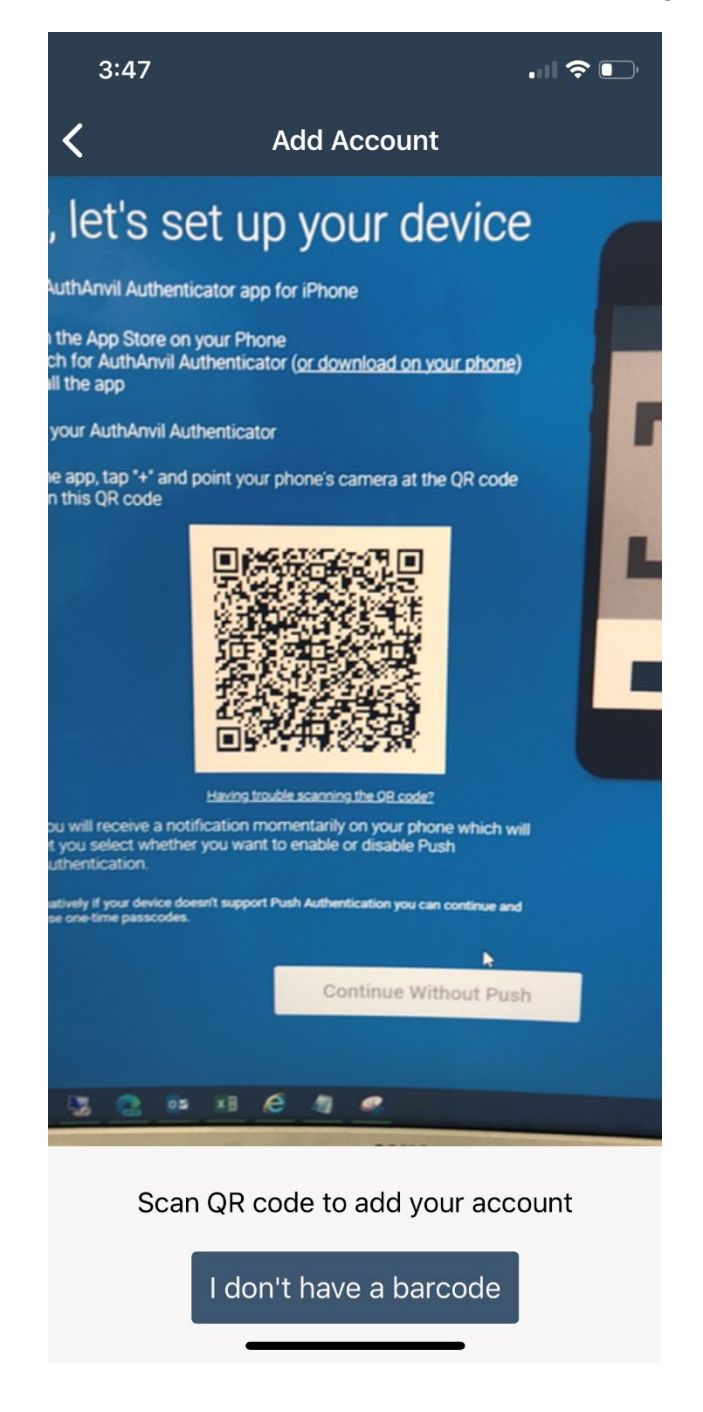

Support / PC Technicians & Network

The AuthAnvil Authenticator app will ask for permission to allow the login attempt.

Tap the "Allow" checkbox

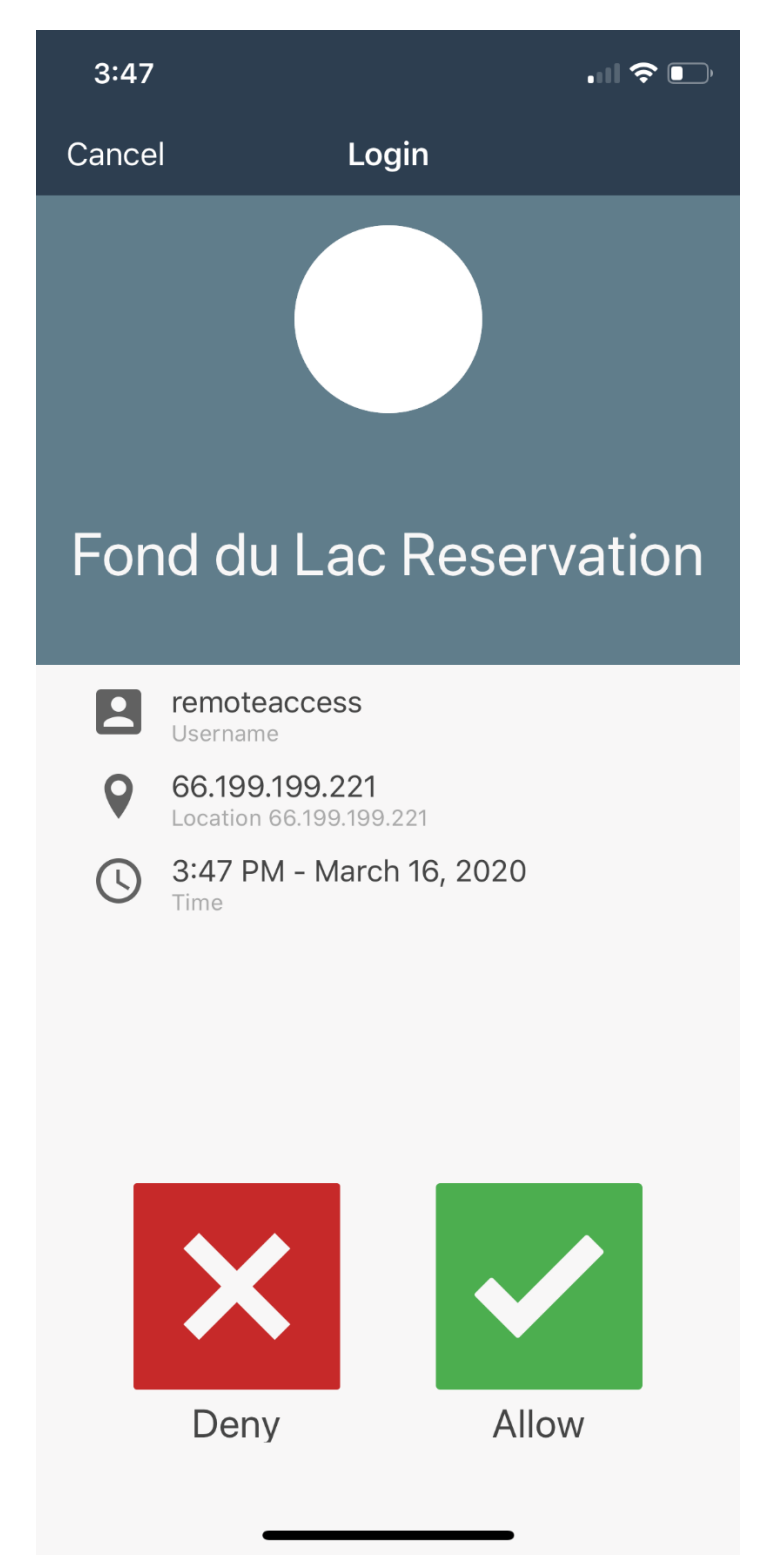

Support / PC Technicians & Network

Select "Nice, Let's Move On"

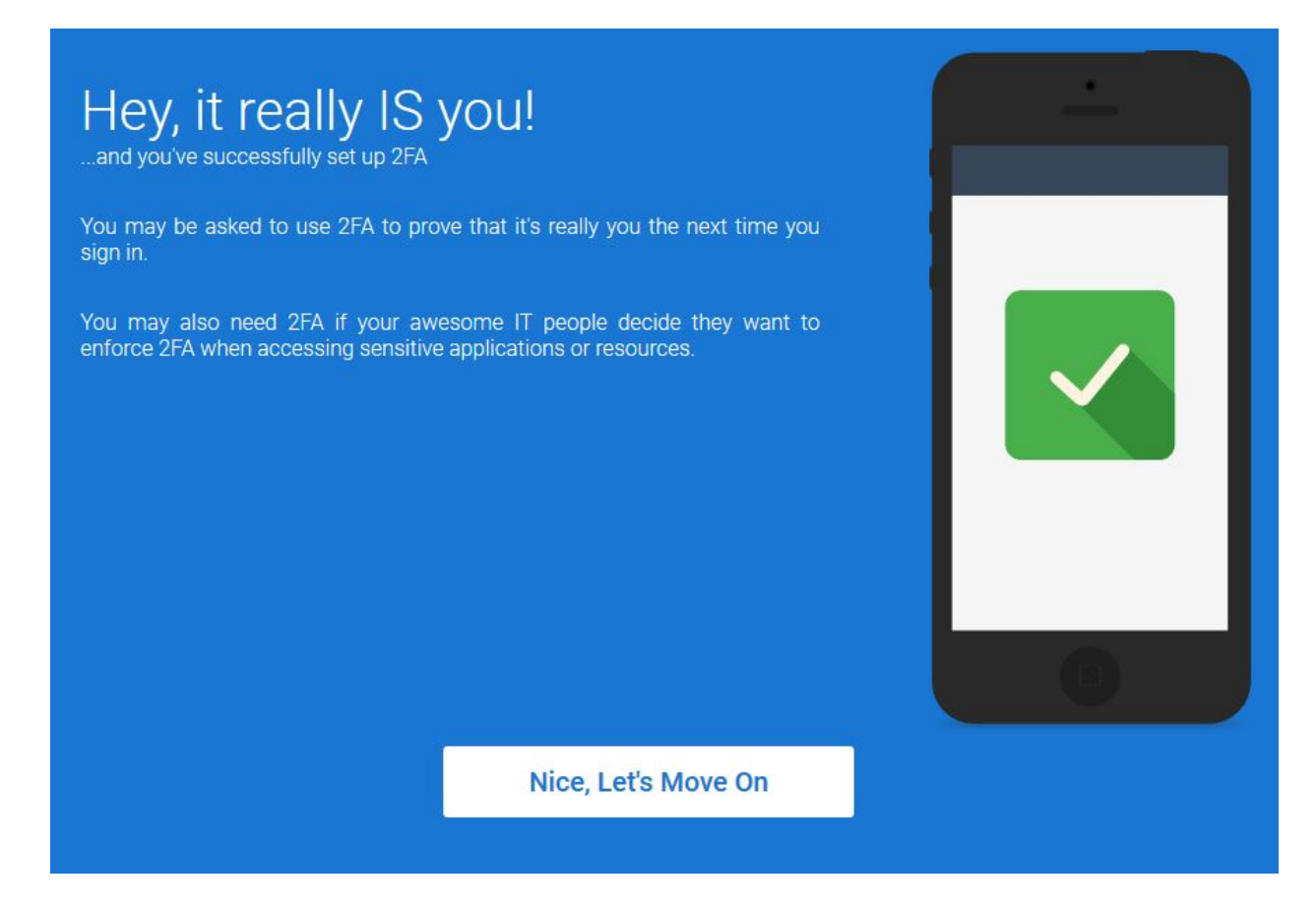

Select "Go to your application portal"

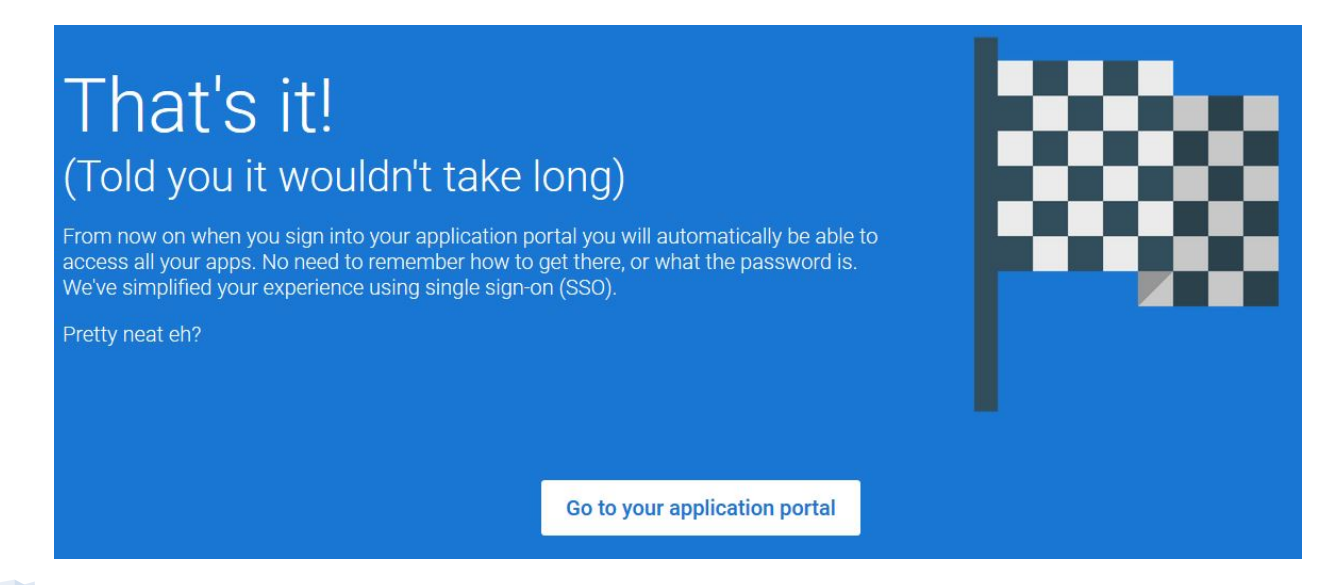

Fond du Lac Reservation | 1720 Big Lake Rd. Cloquet, MN. 55720

Support / PC Technicians & Network

The Launchpad will be displayed with Kaseya VSA

Select "Kaseya VSA"

This will launch the Kaseya VSA and automatically log the user in

|                        |            | A 😝 Remote |
|------------------------|------------|------------|
| > All Apps             |            | Ŧ          |
| nchpad<br>sword Vaults | Kaseya VSA |            |
| t In Time 2FA          |            |            |
|                        |            |            |

The user will land on the System > Change Logon tab.

Old Password: Password1!

New Password: Choose a password this, it can be the same password set during AuthAnvil setup.

Confirm Password: Retype the chosen password.

Security Question: Set a security question

Security Answer: Set a security answer

Select "Change"

|                 | Logon Name                | remoteaccess                        |         |
|-----------------|---------------------------|-------------------------------------|---------|
| Navigation      | Old Password              | •••••                               |         |
| Audit           | New Password              | •••••                               | Suggest |
|                 | Confirm Password          | •••••                               |         |
|                 | Note: Username and passwo | rd are both case sensitive          |         |
| Desktop Control | Security Question         | What is name of your childhood pet? |         |
| Control Machine | Security Answer           | Super Secret Answer                 |         |
|                 |                           |                                     |         |
| User Settings   | Change                    |                                     |         |
|                 |                           |                                     |         |

Click "System" on the left hand side to collapse the menu.

Click "Remote Control" then "Desktop Control" then "Control Machine"

Support / PC Technicians & Network

Click the circle highlited in the red box to the left of the workstation name. This circle can be Green, Yellow, or Blue depending on the state of the workstation.

If the circle is grey the workstation is offline and will not be able to remote control.

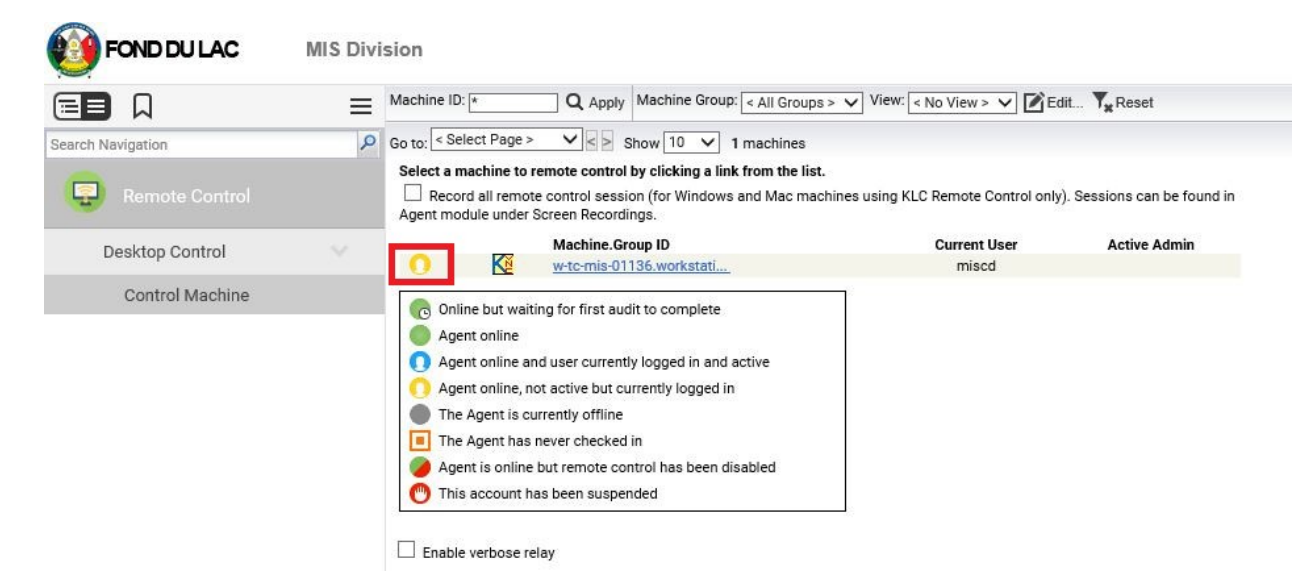

When the box comes up to launch Live Connect click "Download App"

Let the app download and then install the app.

Once installed click the circle again and the remote session should start.

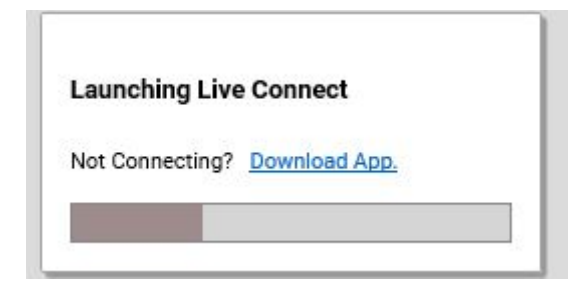

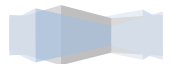

#### Support / PC Technicians & Network

If the workstation has multiple displays select the display in the top left hand corner until the login page is shown.

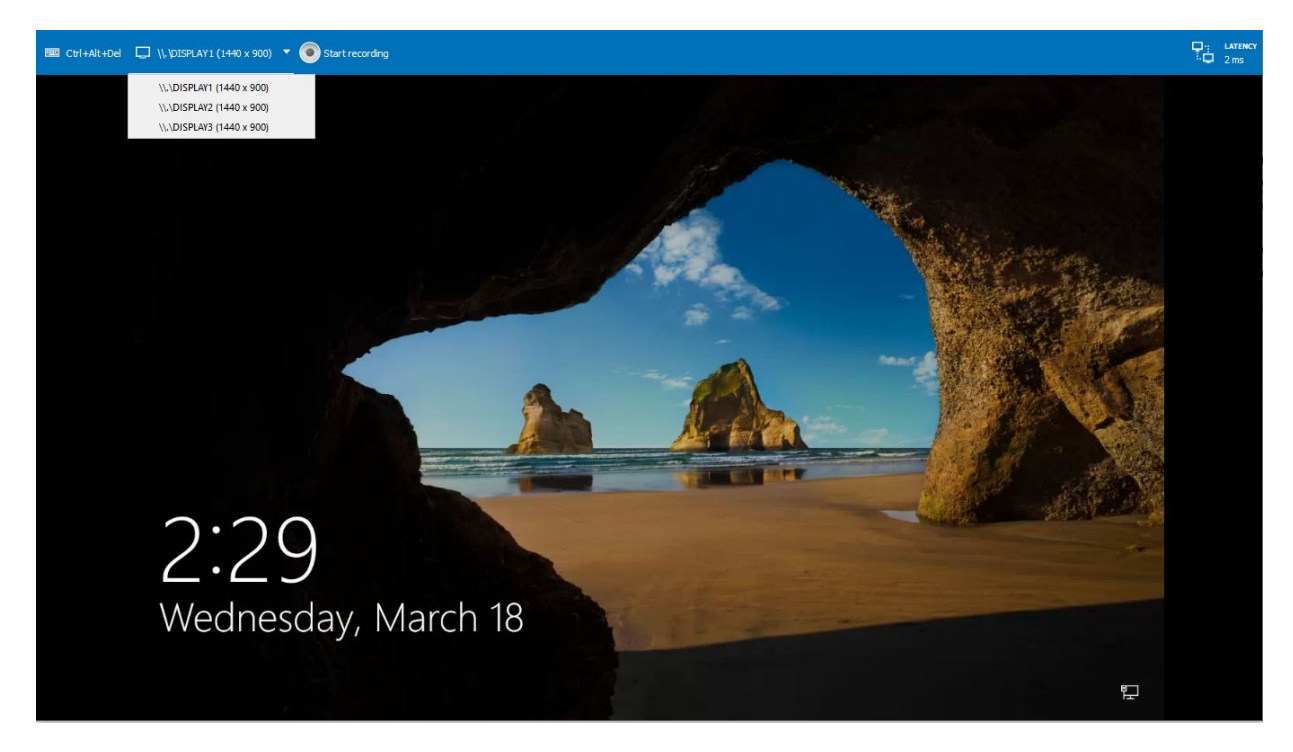

#### Click the "Ctrl+Alt+Del" in the top left hand corner

#### Log in like usual

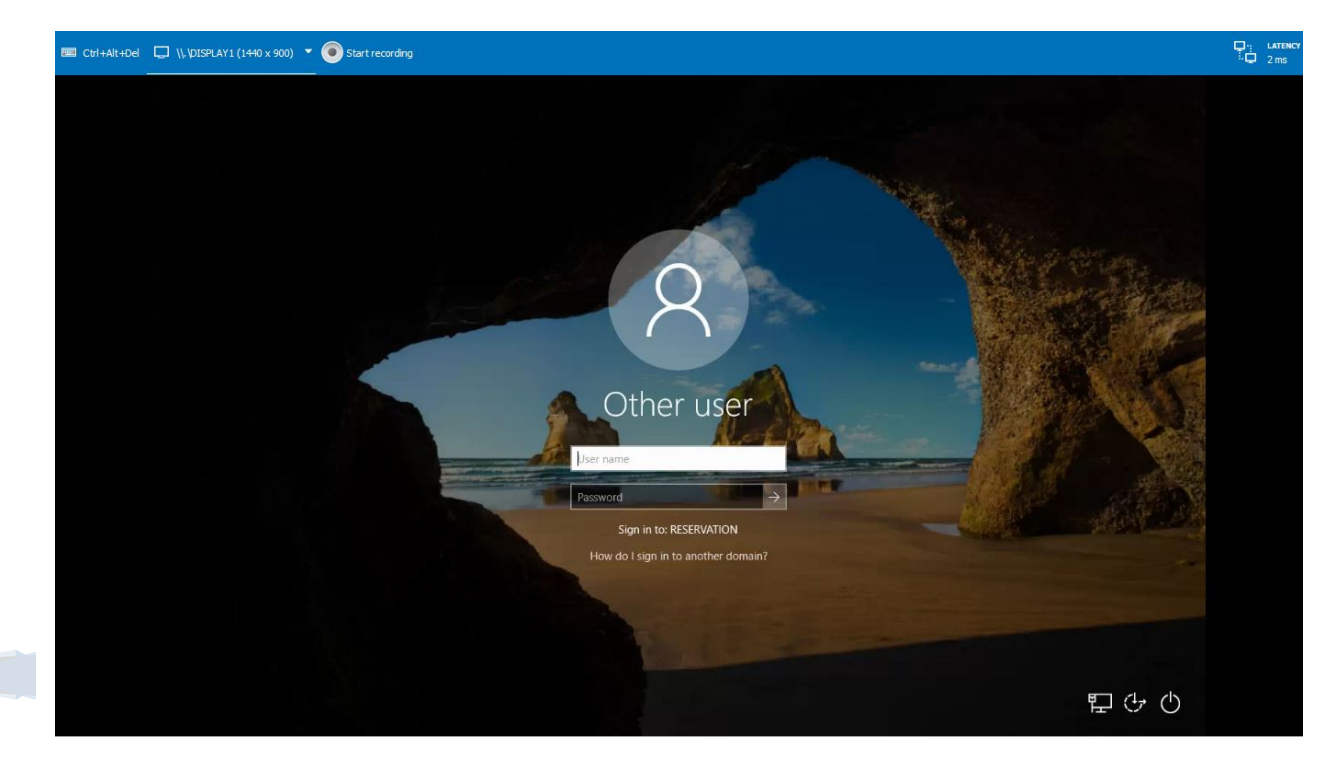

Fond du Lac Reservation | 1720 Big Lake Rd. Cloquet, MN. 55720

Support / PC Technicians & Network

When done with the session select the "Ctrl+Alt+Del" again in the top left hand corner.

Choose either "Lock" or "Sign Out"

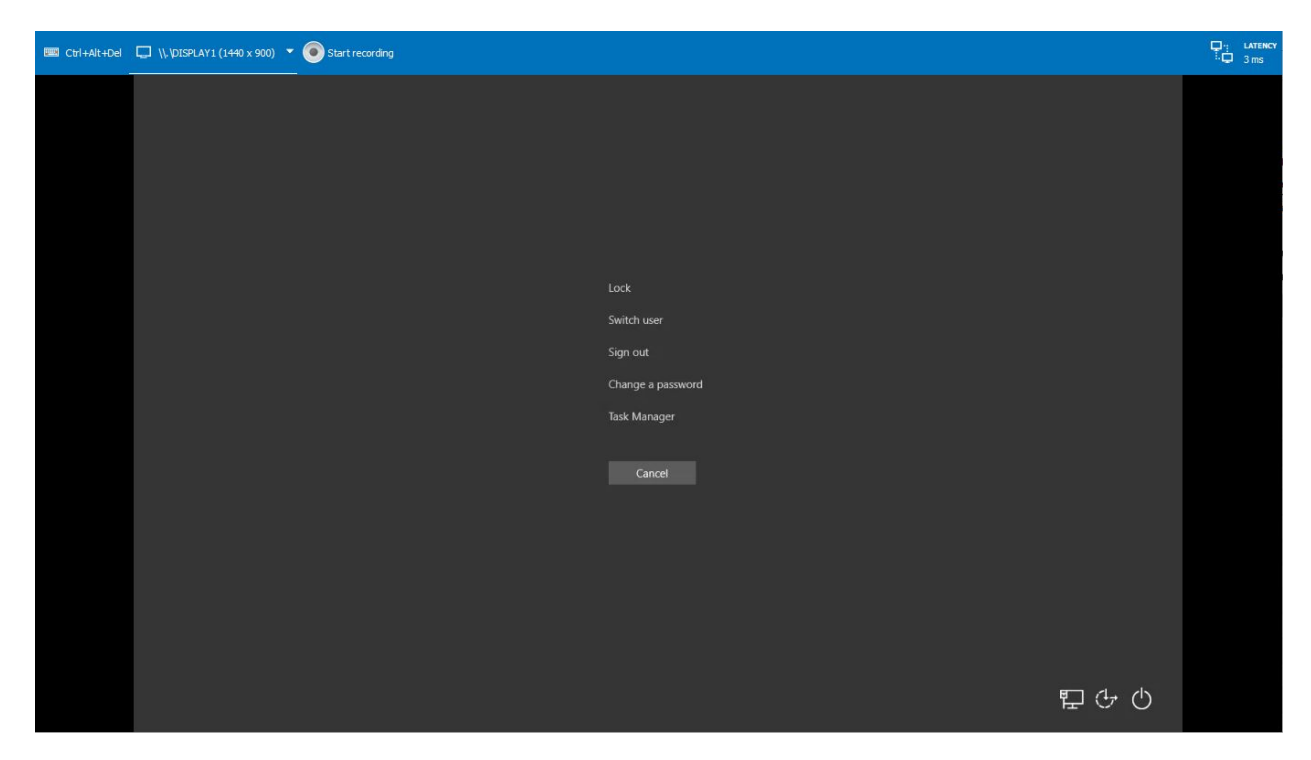

Log out of Kaseya in the top right hand corner

Log out of AuthAnvil in the top right hand corner